# **Online Patient Verification - OPV**

An Online Patient Verification (**OPV**) is a check you should perform before billing a patient, to avoid potential rejections. This function will check the details you have entered against the records Medicare, DVA or a Health Fund have on their system.

**Please Note:** A passing OPV does not mean the claim will be paid. It merely means the patient has, or had a membership at the date of the OPV.

## How to perform an OPV

FYDO will automatically run an OPV check, if all the correct information is entered, when an appointment is saved. However the OPV can also be done manually if required.

First, head to the **Patient Details**. At the bottom of the record you will see the **Eligibility Screen** as shown below.

×

**Please Note:** If the Last Medicare and Health Fund Check fields have a red date, this means the last check was more than 3 months ago. If they have a green date, it was done in the past 3 months.

Simply select the following:

**1. Type:** There are a few different types of verifications that can be performed, depending on what is needed. The image below outlines those options:

×

**2. Date:** The date of an OPV is quite important, by default it begins at the current date. It is possible a patient may fail an OPV at the current date, but at the Date of Service, they were passing. This could be the case if a patient is deceased, or has since changed their membership.

Now simply click the green **Check** button, and you have started the verification.

×

Alternatively, you may also use a shortcut on your keyboard: V

There are three main outcomes of an OPV.

## 1. Successful

If the OPV is successful, you will see the fields that were validated highlighted in green, like so.

××

## 2. Successful with a Verification Issue

You may perform an OPV, and the fields you verified are outlined in green, however you may notice a blinking purple button signifying a Verification Issue!

Verification Issue

If you notice this button, Fydo has run into an issue during the verification. Simply hover your mouse over it to see the results.

| Total 0.00 Verification Iss |              |              |   |   |
|-----------------------------|--------------|--------------|---|---|
| Edit                        | Bill Patient | More Actions | 5 | V |
|                             |              |              |   | * |
|                             | UPI          |              |   |   |

An issue like this means that the data Fydo has submitted to medicare was close enough to the correct details, that Medicare has gone ahead and provided us with the correct information.

We recommend running the OPV again, to confirm if it will pass without issue.

## 3. Failing an OPV

As above, you may again notice the blinking Verification Issue button.

However, this message is different:

Medicare - The card number and/or patient details submitted did not match Medicare Australia's checks. Please verify the details and resubmit with additional information if available.

Fund - Fund patient validation not undertaken as the Medicare validation was unsuccessful

This usually occurs when the details you have do not match what Medicare or the Health Fund have on record. You should double check the details you have, and possibly follow up with the patient.